## Wo sehe ich die Anmerkungen meines Lehrers zu einer Abgabe?

| Abgabe Woche                                                                                                    | e 17 bis 29.01.                                                                                                    |                                                                         |
|----------------------------------------------------------------------------------------------------|----------------------------------------------------------------------------------------------------|-------------------------------------------------------------------------|
| Abgabestatus                                                                                                    |                                                                                                    |                                                                         |
| Nummer                                                                                                    | Dies ist Versuch 1.                                                                                                    |                                                                         |
| Abgabestatus                                                                                                    | Zur Bewertung abgegeben                                                                                                    |                                                                         |
| Bewertungsstatus                                                                                                    | Bewertet                                                                                                    |                                                                         |
| Zuletzt geändert                                                                                                    | Donnerstag, 21. Januar 2021, 17:04                                                                                                    |                                                                         |
| Dateiabgabe                                                                                                    | 1611217455293.jpg         21. Januar 2021, 17:04           1611217503323.jpg         21. Januar 2021, 17:04           cdv_photo_001_20210121170450.jpg21. Januar 2021, 17:04                                                                                                    |                                                                         |
| Abgabekommentare                                                                                                    | e • Kommentare (0)<br>Abgabe bearbeiten<br>Sie können ihre Abgab                                                                                                    | Abgabe entfernen<br>e noch verändern.                                   |
| Feedback                                                                                                    |                                                                                                    |                                                                         |
| Bewertung                                                                                                    | 90,00 / 100,00                                                                                                    |                                                                         |
| Bewertet am                                                                                                    | Donnerstag, 21. Januar 2021, 17:07                                                                                                    |                                                                         |
| Bewertet von                                                                                                    | Aberle Kerstin                                                                                                    |                                                                         |
| Feedback als Komme                                                                                                    | Achte bitte noch auf Sauberkeit.<br>Ich weiß, ich habe das Datum nicht für dich an die Tafel geschrieben,                                                                                                    | aber wir haben mittlerweile das                                         |
| Anmerkungen im PDF Est_26071_0.pdf 21. Januar 2021, 17:07<br>Kommentierte PDF anzeigen                                                                                                    |                                                                                                    |                                                                         |
| <ul> <li>1. Möglichkeit: durch Anklicken der PDF-Datei.</li> <li>2. Möglichkeit: durch Anklicken von Kommentierte PDF anzeigen (Dies Funktion gibt es in der moodle-App leider nicht)</li> </ul>                                                                                                    |                                                                                                    |                                                                         |
| rich travery ich<br>dich zer Prad<br>ihr freut such<br>der Nichels gler<br>Grune ein such<br>ter die such ha<br>Korstie such<br>der Karstie such<br>die Korstie such<br>die Korstie such<br>die Korstie such<br>die Korstie such<br>werde Lite der<br>Geschanden<br>under Alter der<br>voelen Laute<br>werde Beiten ihr<br>such Korken aus | An bouce mich, du breast<br>mich, we free mere was,<br>or ne called breast<br>team of the second nich<br>team of the second nich<br>team of the second nich<br>team of the second nich<br>team of the second nich<br>team of the second nich<br>team of the second nich<br>team of the second free team of the<br>team of the second free team of the<br>team of the second free team of the<br>team of the second free team of the<br>team of the second free team of the<br>team of the second free team of the<br>team of the second free team of the<br>team of the second free team of the<br>team of the second free team of the<br>team of the team of the team of the<br>team of the team of the team of team of the team of the team of team of team of team of team of t | Annerkungen im PDF ×  Seite 3 von 3 > > > > > > > > > > > > > > > > > > |

Index der Kommentare Dre

Es öffnet sich eine mindestens 2-seitige PDF-Datei. Auf der letzten Seite ist zu jeder Anmerkung (nummerierte Sprechblase) ein Kommentar des Lehrers zu lesen. Sobald du so eine Sprechblase anklickst, gelangst du automatisch zur entsprechenden Erklärung.

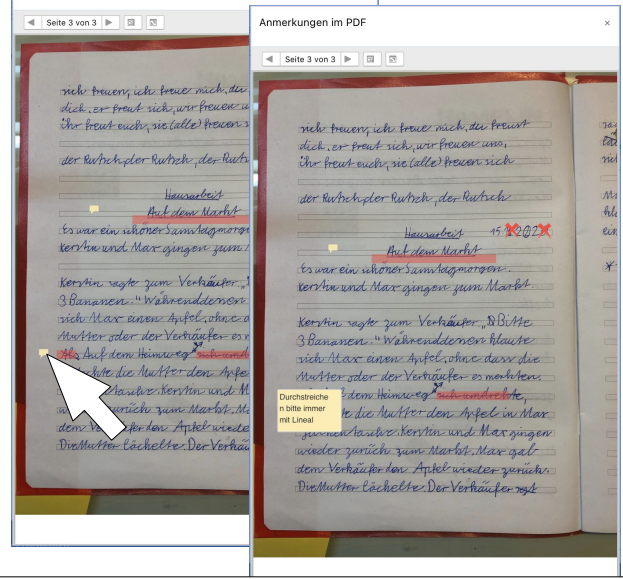

Es öffnet sich eine PDF-Datei, in der kleine Sprechblasen sind. Sobald du den Mauszeiger auf eine solche Sprechblase bewegst, öffnet sich ein Kommentar des Lehrers.